## Смена пароля VPN-подключения

1. В панели задач на пиктограмме сетевого подключения щелкнуть правой кнопкой мыши, выбрать пункт «*Открыть Параметры сети и Интернет*»

| Диагностика неполадок                 |
|---------------------------------------|
| 2 Открыть "Параметры сети и Интернет" |
|                                       |
| へした。(1) ENG 15:51 レ<br>03.12.2024 レ   |

2. В параметрах сети и интернета выбрать пункт "VPN"

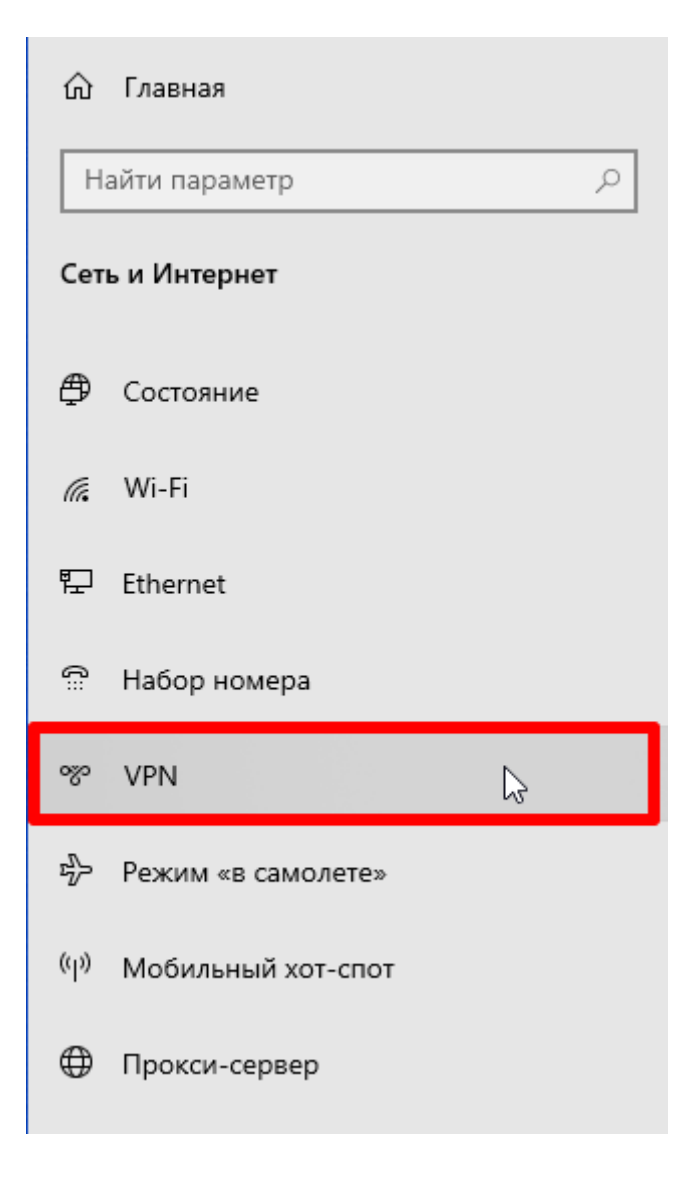

3. Справа в окошке выбрать нужное vpn-подключение (VDI), зайти в "Дополнительные параметры"

| <b>C</b> ::: | Набор номера       | voi          |                                      |
|--------------|--------------------|--------------|--------------------------------------|
| ్యం          | VPN                |              | 2                                    |
| 5            | Режим «в самолете» | Подключиться | Допо (зительные параметры<br>Удалить |

- 4. В свойствах подключения щелкнуть на "Изменить"
  - 🔶 Параметры

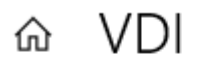

## Свойства подключения

| Имя подключения                     | VDI                       |
|-------------------------------------|---------------------------|
| Имя или адрес сервера               |                           |
| Тип данных для входа                | Имя пользователя и пароль |
| Имя пользователя<br>(необязательно) |                           |
| Пароль (необязательно)              |                           |
| Изменить                            |                           |

5. В поле "*Пароль (необязательно)*" удадить старый пароль, вбить новый пароль, *Сохранить* 

| Имя подключения                  |        |  |  |
|----------------------------------|--------|--|--|
| VDI                              |        |  |  |
| Имя или адрес сервера            |        |  |  |
| vpn.x256.ru                      |        |  |  |
| Тип VPN                          |        |  |  |
| L2TP/IPsec с общим ключом        | $\sim$ |  |  |
| Общий ключ                       |        |  |  |
| •••••                            |        |  |  |
| Тип данных для входа             |        |  |  |
| Имя пользователя и пароль        | $\sim$ |  |  |
| Имя пользователя (необязательно) |        |  |  |
| g_lazis                          |        |  |  |
|                                  |        |  |  |
| пароль (необязательно)           |        |  |  |
|                                  |        |  |  |
|                                  |        |  |  |

6. Подключиться к VPN

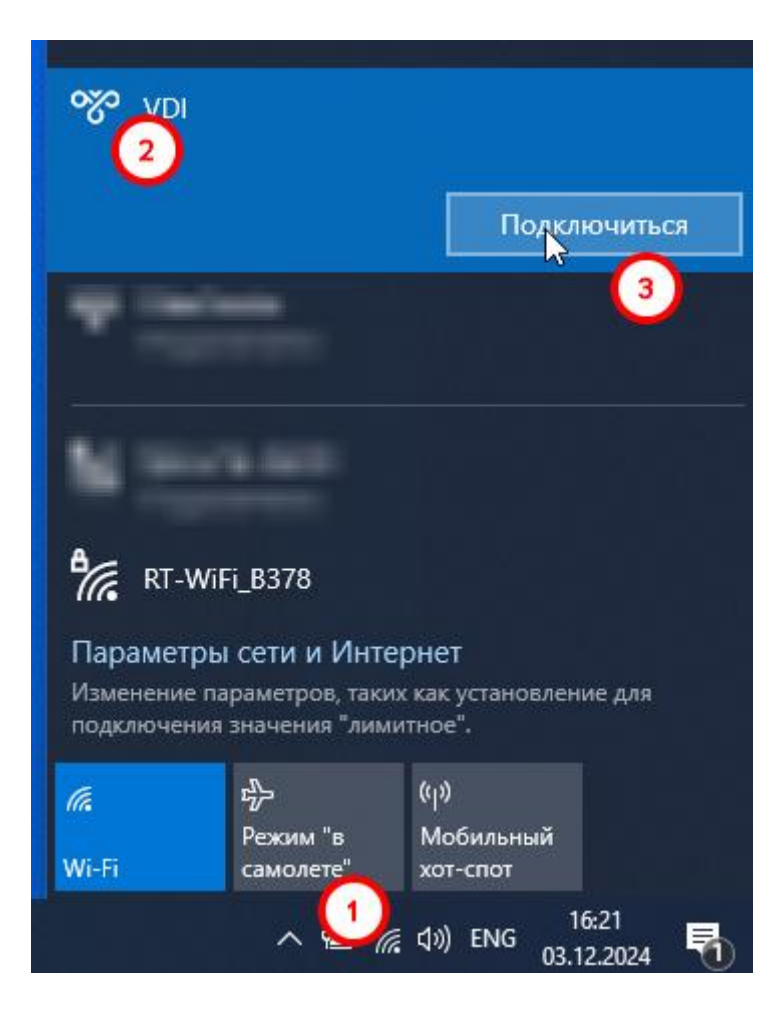

6. Заблокировать комьютер: *ctrl+alt+del -> Заблокировать. Разблокировать* компьютер и *зайти под новым паролем*